## 4. LERNSAX: EMAILS SCHREIBEN

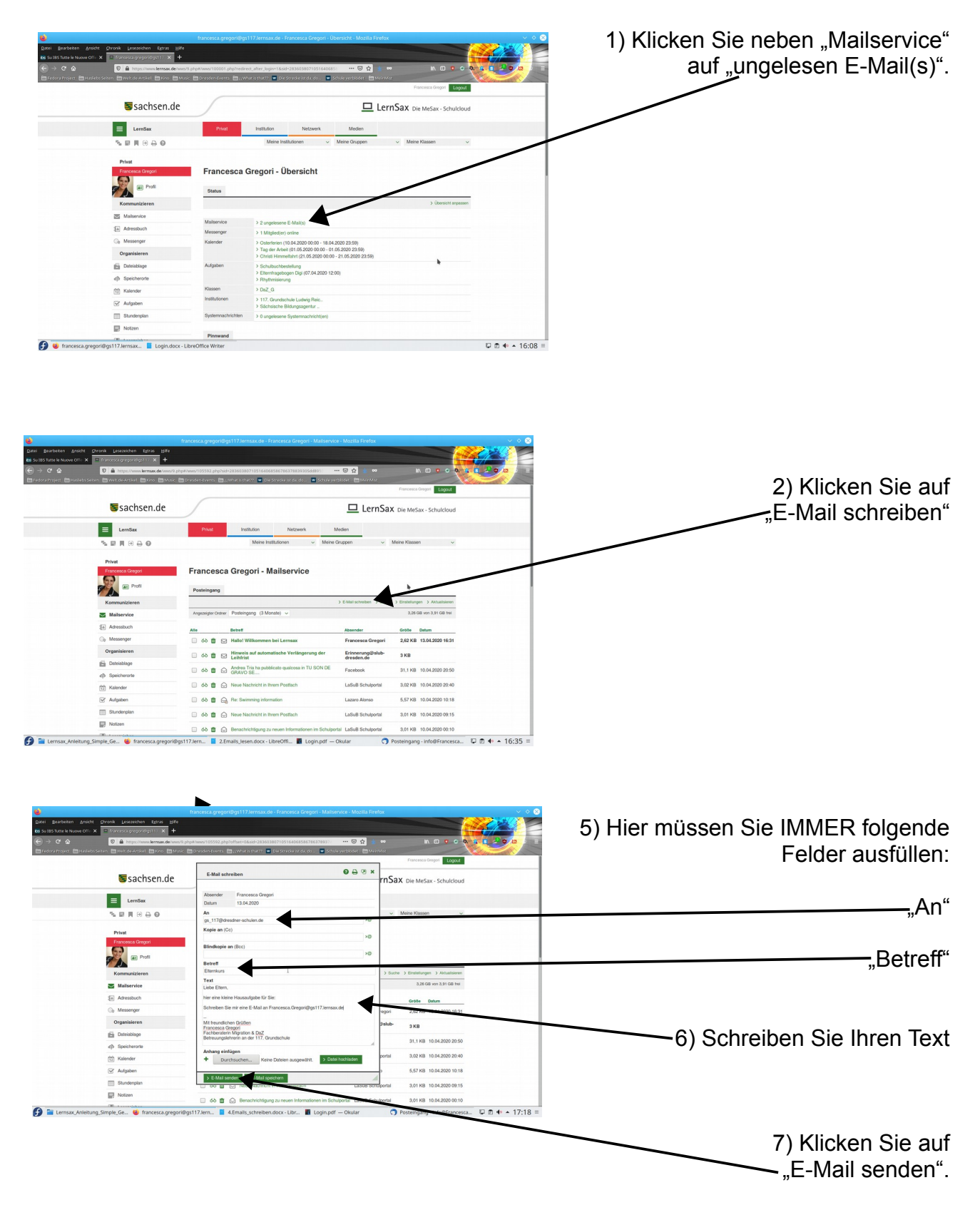

Gehen Sie auf <u>www.lernsax.de</u> und loggen Sie sich ein.

4.Emails\_schreiben Seite 1 von 2

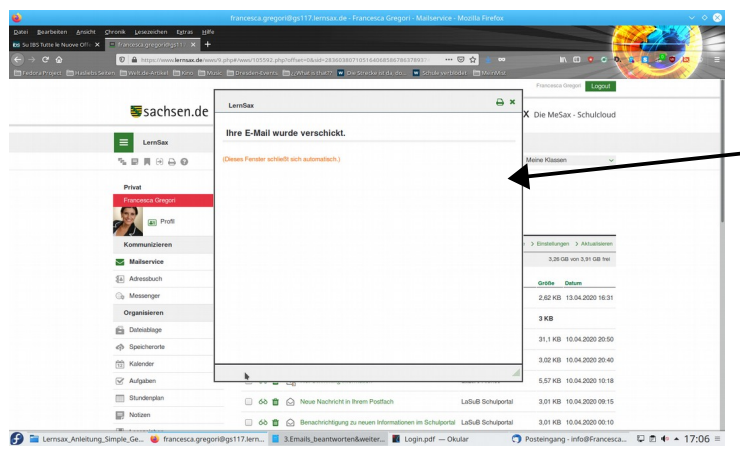

7) Geschafft! Sie haben Ihre Email verschickt. Dieses Fenster schließt sich von allein.